# LICENCES UFOLEP

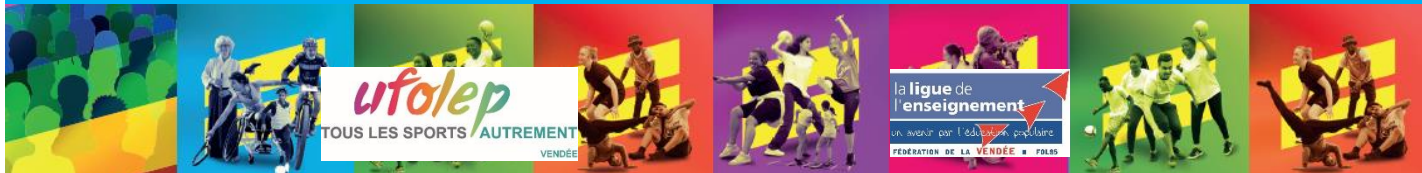

Suite à l'enregistrement de votre RE AFFILIATION sur AFFILIGUE, vous aurez directement accès aux **bulletins de ré-adhésions** de l'ensemble de vos licenciés.

Vous pouvez imprimer directement ces divers documents (ou les enregistrer sous format informatique) et les transmettre à vos adhérents.

Si vous souhaitez que nous vous envoyions ces documents sous format papier, il vous suffit de nous les demander par mail.

Dès que l'affiliation de votre association est enregistrée, vous pouvez procéder à vos demandes d'adhésions.

## **POUR ENREG!STRER VOS DEMANDES DE L!CENCES :**

Le processus de gestion des licences dans votre club se déroule en plusieurs étapes :

Utilisez Internet avec Affiligue : enregistrez correctement les informations indiquées sur le formulaire« demande d'adhésion » que vous aura redonné votre licencié (Les informations enregistrées sur webaffiligue relèvent de votre responsabilité), pensez à bien cliquez sur « transmettre à la fédération »

Dorénavant, pour la gestion des documents associés à la prise de licence, vous avez 2 choix (uniquement), Ce choix est effectué une fois en début d'année lors de la ré-affiliation, il reste le même tout au long de l'année :

L'association :

conserve les <u>demandes de licences</u> papiers de ses adhérents.es <u>ET</u> les <u>certificats médicaux.</u>

OU

transmet au comité départemental l'ensemble des documents papiers

Lorsque l'association s'engage à transmettre les documents ; il vous faut transmettre :

- le document « demande d'adhésion » (original ou scanné) dûment complété et signé
- le certificat médical (si besoin cf chapitre « MEDICAL )

Trois possibilités pour nous transmettre les fichiers correspondants suite à l'enregistrement AFFILIGUE :

Par mail (document scannés) OU Par voie postale OU en enregistrant directement ces fichiers sur le WEB AFFILIGUE

## APRÈS VOTRE SA!S!E ET A RECEPT!ON DES DOCUMENTS (S! BESO!N)

- Nous intégrons le fichier Internet ou informatique dans le logiciel d'affiliation sans aucune ressaisie
- Nous imprimons licences UFOLEP
- Nous imprimons une facture correspondant aux demandes d'adhésions saisies

Les licences UFOLEP ainsi que la facture correspondante vous sont envoyées à suivre. Une mise à jour des nouvelles adhésions est effectuée dans votre espace Internet Affiligue en temps réel.

#### ATTENTION , LE DOCUMENT DE DEMANDE D ADHESION COMPORTE 2 PAGES NOUVEAU DOCUMENT DISPONIBLE DANS CE LIEN

| Demande de licence UFOLEP<br>à une association affilie à l'UFOLEP<br>et à la Ligue de l'enseignement                                                                                                    | Du ler septembre au 31 adut<br>2024/2025<br>www.ufoig.org                                                                                                    | Pensez à renseigner<br>cette case                                                                                                    |
|----------------------------------------------------------------------------------------------------|----------------------------------------------------------------------------------------------------|----------------------------------------------------------------------------------------------------|
| Nom ou N° de votre association Les informations communiquées doivent êtres identiques à celles préventes sur votes préventes Prénom 1 Prénom 2 Prénom 3 Nom d'usage Nom d'usage Date de naissance Ettes vous négle de France ? Out: N° de département Ville de naissance           | Canté du licencié.e     Dat licencié e sont a un guardionnaire de santé qui permettra discusso.     Les licencies pratiquant une discipline à contraintes particulières (ef andela 2011-1-5 du code du sport se dovent de présenter un certificat médical d'absence de conte- médical datast de moins d'una reabilisant l'àcance de conte- nuclear de la proprie subaquatique y conquie s annues de la proprie subaquatique y conquie se dovent de présenter un certificat médical datast est proprie subaquatique y conquie se divent de la présenter la présenter de conte- lies disciplines portives comporting Liel motif autorité présenter de conte- nuclear de la modélisant d'abacté services à nuclear à l'acception du lange et du modélisme automobile médiquidé ; Les disciplines motonarizones autorité services a motor de la mart, le concentraire de  anné sers rempris avec under responsabile de l'autorité paroit par la négative à baute la questionnaire de santé es la discipline de santé es la discipline de la modélisme sectormaire de santé es la motoritarit parte de la moté le la puestionnaire de santé es la motoritarit de la mote la motoritarit de la mote la discipline de la présente avoir répondu par la négative à baute la questionnaire de santé es la discipline de santé es motoritarit de la mote la motoritarit de la mote la motoritarit de la mote la motoritarit de la mote la discipline de santé es la discipline de santé es motoritarit de la mote de la mote de la mote de la mote de la mote de la mote de la discipline de santé es la discipline de santé es la discipline d                                                                                     | La date de naissance est<br>obligatoire pour<br>déterminer la catégorie.<br>N'oubliez pas les e-mails<br>et numéros de téléphone<br>MEDICAL                                                                                                    |
| Si vous chevis est upoi intestante Dirigent-e, Animateur-trice, Officiel-le, pour le<br>contrôle d'honnabilité, compléter avec :<br>Nom et prénom de votre pére                                                                                                    | d'abance de contre-indication de la/les disciplines de moins d'un<br>ar. Date du certificat :<br>Vos activités sportives<br>le suit ?<br>Dirigant en losses latignates, Alausea-ello au Ottorie is por autorise<br>contrativi en losses la super a freite : 17-14 autorise<br>contrativi en losses la super a freite : 17-14 autorise<br>terres en losses la super a freite : 17-14 autorise<br>terres en losses la super a freite : | cf chapitre spécial                                                                                                    |
| Code Postal et Ville                                                                                                    | Orthodel-le     Accountie accountie     Account include 1 arregit as informations detended is use in     Practiguant-le     De Practiguant-le     Concount part of the lab practice account of third account of the lab     Concount part of the lab practice account of the lab     Concount of the lab practice account of the lab     Concount of the lab practice account of the lab     Concount of the lab practice account of the lab     Concount of the lab practice account of the lab     Concount of the lab practice account of the lab     Concount of the lab     Concount of the                                                                                      | Demande de licence UFOLEP<br>à une association affilie à l'UFOLEP<br>et à la Lique de l'enseignement<br>DUIS LES SPORTS AUTREMENT<br>TOUS LES SPORTS AUTREMENT<br>DU Ler septembre / 2024/2025<br>WWW.dividuals                                                                                                    |
| Instagram<br>Mineur-e moins de de 12 ans<br>Si voue avez notre de 12 ans, veuiller mensigner le nom d'un représentant légal qui receivre une copie de votre licence Ufolep.<br>Préson/Nom                                                                                          | Vexilie ditaliler dans is tableau vos activités en indiguant :<br>- vorte activités infonçale (pour trafform os statisfragues<br>- una partique de logian con documptetion.<br>- si vos des confideral es cui al competition.<br>- si vos des confideral es cui al confideration de Ottobal es cui<br>- principale num de factoria Campetition biblios de Ottobal es cui<br>- principale num de factoria Campetition biblios de Ottobal es cui<br>- principale num de factoria Campetition biblios de Ottobal es cui<br>- principale num de factoria Campetition biblios de Ottobal es cui<br>- principale num de factoria Campetition biblios de Ottobal es cui<br>- principale num de factoria des cui al cui al cui                                                            | Assurance fédérale Ufolep<br>Conformément aux obligations d'informations prévues par les articles L324-et<br>L324-de úCode du port, je reconnas :<br>- étre informé-e des semes et limites des grantées d'assurance d'assurance<br>- étres informé-e des semes et limites des grantées d'assurance d'assurance<br>- étres informé-e anout e assurantes prévues en cas d'accident componi<br>lou Individuelle actident par coursie artérasé à l'UNCE-Ausanne - 3 me<br>Entre - the en 2004 e rest 2013 (L1 à fand<br>Entre - the en 2004 e rest 2013 (L1 à fand)<br>Entre - the en 2004 e rest 2013 (L1 à fand)                                                                                                    |
| Mal Activation de la licence De que ra licence pour simplifier la procédure. De que ra licence sera homologuée par le comité Ubloie, je recensia un email pour l'artiver sur mon seque weux siliques or ja Javail accès à ma licence et à l'ensemble des garanties et compléments. |                                                                                                    | viantet Necamier - 7-34-1 Praic debic 07.     elite informé- de trigues mounus liés à la pratique de mon activité sportive et reconnais avoir pris consultance de la possibilité de sourcire des garanties complementaires foundates proposées par l'assumer XAD par l'intermédiaire de l'IVECRP, des termes et limites de oss garanties, et de la possibilité de sourcire oss garanties auprés de l'assumer XAD par l'intermédiaire de l'IVECRP, des termes et limites de oss garanties, et de la possibilité de sourcirer oss garanties auprés de l'assumer XAD par l'intermédiaire de l'IVECRP, des termes et limites de oss garanties auprés de l'assumer XAD par l'intermédiaire de sourcines de l'estruit des Conditions Genérales valant Notce d'information intégré dans la présent document conformément à l'article L'141- du Code de sa surances et unites entités de dans la                                                                                                    |
| Divers Exer-your licenciè-e lune autre fidération sportive ? Oui O Non Si Oui précisez la fédération : Présentez-your un handicap mental physique, sanoorial, psychique ou mental 2 d'Antematiné southies avanteure au line avanteures de la l                                     |                                                                                                    | Iconce délivée et/ou proposée par UFOLEP ne couvent que les acidents enlevant d'une proteige autoritée par UFOLEP  autoir dé avisé-e que je pouvels obtenir l'intégralité du contrat souscit par tUFOLEP auptés d'AXA par l'Intermédiale du courtier March en constants o derrier par entil autoinaux discuplément.com e dere informé- e de l'existence de garanties relatives à l'accompagnement burdique et pouvelobologie aerit of la la prise en charce des finis der                                                                                                    |
| personne de la communiquer. Reccueille dans le but d'adapter l'off<br>sportive proposée<br>Accepter-avous que l'Utolep communique vos coordonnée à de tres<br>partenaires (Consultez la liste sur www.ufolep.org) ? or Non                                                         |                                                                                                    | procédure ergisés par les victimes de violences sexuelles, physiques et<br>popchologiques, Les as choîtant, les joursuits la préneta filonance en qualité<br>de mandataire j'attaste que mona mandante est informés de l'ensemble<br>des termes et conditions survisé<br>En fol de quoi, jé dicide :<br>(cocher obligatoirement l'une des trois cases. Si elles sont as survises la faception<br>complementaires facultatives complément les grannées de la locned).                                                                                                    |
|                                                                                                    | ATTENT!<br>L'adhérent doit                                                                                                    | N de souscrire à la garantie complémentaire facultative Option 1<br>de souscrire à la garantie complémentaire facultative Option 2<br>coccher Guestions de la ligar de l'Estégiment / Regest de l'édigation<br>de na pas souscrire aux garantie complémentaires facultatives<br>Concher Guestions de la ligar de l'Estégiment / Regest de l'édigation<br>von dispose: des droits suivants sur vos données personnelles<br>que vaus povers exercer à la dout ensent à l'Adresse suivants<br>de politiques de l'édigation<br>de la tecorre la foudie du decriser de l'édidation / Duit de uppersonnelles<br>de politiques de l'édidation / Duit de uppersonnelles<br>de politiques de l'édidation / Duit de uppersonnelles<br>de politiques de l'édidation / Duit de uppersonnelles<br>de politiques de l'édidation / Duit de uppersonnelles<br>de politiques de l'édidation / Duit de uppersonnelles<br>de politiques de l'édidation / Duit de uppersonnelles<br>de politiques de l'édidation / Duit de uppersonnelles<br>de politiques de l'édidation / Duit de uppersonnelles<br>de politiques de l'édidation / Duit de uppersonnelles<br>de l'édite corre l'édite de l'édite d                                                                                                    |
| L'adhérent doit déclarer toute<br>les activités dans la limite de<br>celles déclarées au préalable<br>par son association.                                                                                                    | es s'il ne souhaite<br>souscrire aux g<br>complémentaire                                                                                                    | pass<br>aranties<br>es       Sie gaardies molividuelle Accidents souchtes part UFOUEP poor fensemble de<br>souchte funde souchtes proposée.       Doit de ardine unde work provee/ fuel a la instalation das<br>données personnelle. Doit de ardine under souchtes part faithe traditionalité<br>unde accident august de la OIE. Doit de ardine under souchtes part faithe traditionalité<br>unde accident automation de la OIE. Doit de ardine under souchtes part faithe traditionalité<br>unde accident automation de la OIE. Doit de ardine under automation de<br>souchte faithe de la OIE. Doit de ardine under souchtes part faithe traditionalité<br>unde accident automation de la OIE. Doit de la OIE. Doit de la OIE. Doit de ardine under<br>souchte faithe de la OIE. Doit de ardine under souchtes proposée.         es       • or cas de partes de revenus suite à un accident travenu dans le cadre de vorte<br>(inscription propriet care, care partes trait le under automation de la OIEE. Doit de revenus suite à unaccident travenu<br>de ports à inscription propriet.         • or cas de partes de revenus suite à unaccident travenu dans le cadre de vorte<br>(inscription propriet.<br>(inscription propriet automation de la OIEE. Doit de la OIEE. Doit de la OIEE                                                                                                    |
| Attention, par défaut les<br>activités seront inscrites en<br>« compétition », attention à o<br>point.                                                                                                    | L'adhérent doit<br>ce signer en person<br>ce bulletin                                                                                                    | N         Didentities aumaliese<br>e as affect data aumaliese<br>buiddet Ru<br>buiddet Permanets<br>buiddet Permanets<br>build permanets<br>build permanets<br>build perm |

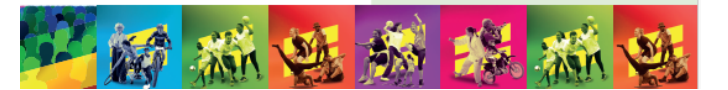

### LES NOUVELLES CATEGOR!ES DE L!CENCES

#### Licence Dirigeant, Officiel, Arbitre, Animateur: un seul et unique tarif

Licence multisport loisir : anciennes activités R1 & R2 en loisir

Licence multisport compétition : anciennes activités R1 en compétition & R2 en compétition

Licence multisport plus loisir : activités cyclistes en loisir

Licence multisport plus compétition : activités cyclistes en compétition

#### Licence Sports Mécaniques auto (Poursuite sur Terre et Kart-Cross)

Les licences sont renouvelées par défaut en « compétition », si ce n'est pas le cas ( exemple : marche nordique, gymnastique entretien, multisport enfants et adultes ...) et uniquement dans ce cas, vous pouvez décocher « compétition », pour « loisir ».

#### C'est quoi une licence sportif ve loisir ?

Ce sont les pratiques sportives avec des entraînements et des rencontres non compétitives

#### C'est quoi une licence sportif ve compétition ?

Ce sont les pratiques sportives avec des entraînements, des rencontres amicales et un championnat ou des épreuves compétitives avec un classement et/ou une épreuve chronométrée et/ou une remise de récompense et/ou inscription au calendrier sportif. Les licences UFOLEP sont valables du 1er septembre de l'année N au 31 août de l'année N+1.

#### C'est quoi une licence Dirigeant e / Animateur animatrice / Officiel le

Elle ne vous permet pas la pratique sportive de loisirs ou de compétition. Si l'arbitre ou l'encadrant pratique une activité à titre personnel, il devra prendre au minimum une licence pratiquant loisirs pour être couvert par le contrat d'assurance pendant sa pratique sportive

### LES TAR!FS DES L!CENCES

|                                             | ENFANTS<br>(né en 2014 et après) | JEUNES<br>( né de 2008 à 2013 ) | ADULTES<br>( né en 2007 et avant) |
|---------------------------------------------|----------------------------------|---------------------------------|-----------------------------------|
| LICENCE                                     | 9.72                             | 11.87                           | 23.76                             |
| Dirigeant.e / officiel.le / Animateur.trice |                                  |                                 |                                   |
|                                             |                                  |                                 |                                   |
| Licence Multisport LOISIR                   | 12.39                            | 18.11                           | 30.92                             |
|                                             |                                  |                                 |                                   |
| (anciennement R1 / R2)                      |                                  |                                 |                                   |
| Licence Multisport COMPETITION              | 15.19                            | 20.91                           | 40.14                             |
| ( anciennement R1 / R2 )                    |                                  |                                 |                                   |
|                                             |                                  |                                 |                                   |
| Licence Multisport PLUS LOISIR              | 32.09                            | 37.81                           | 60.73                             |
|                                             |                                  |                                 |                                   |
| (anciennement R5)                           |                                  |                                 |                                   |
| Licence Multisport PLUS COMPETITION         | 40.09                            | 45.81                           | 74.73                             |
| (anciennement PE)                           |                                  |                                 |                                   |
|                                             |                                  |                                 |                                   |
| Licence Sports mécaniques AUTO              | 48.09                            | 53.81                           | 71.98                             |
| COMPETITION                                 |                                  |                                 | 7 117 0                           |
| ( anciennement R6 )                         |                                  |                                 |                                   |
|                                             |                                  |                                 |                                   |
| TIPO                                        | 0 euros                          |                                 |                                   |

Retrouvez les détails de ces tarifs sur notre site internet-rubrique Vie fédérale : tarifs adoptés à l' AG financière de juin 2024

### **Les licences Ufolep**

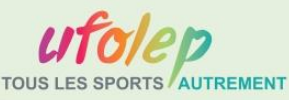

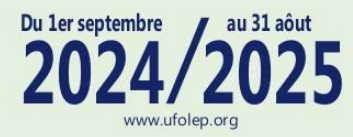

## MULTISPORT

Accro-Basket - 26030 Activités aquatiques d'entretien - 21001 Activités de la forme - pratique douce - 22012 Activités de la forme - pratiques cardio - 22013 Aïkido - 23011 Arbalète - 26031 Arts du cirque - 27001 Athlétisme - 27002 Autre Danse (urbaine, classique,...) - 22020 Autres activités nautiques non motorisées - 21010 Autres arts martiaux - 23013 Badminton - 27003 Base-ball - 25001 Basket ball - 25002 Baskin - 25019 Billard - 22001 Boomerang - 24001 Boules - 27004 Bowling - 22002 Boxe éducative - 23020 Boxe française - 23021 Caisse à savon - 26032 Canne de combat - 22027 Canoë-kayak - 21020 Capoïera - 23014 Cerf-volant - 24002 Char à voile - 21011 Cheerleading - 25022 Course d'orientation - 27020 Course de pneu - 22028 Course hors stade - 27021 Cricket - 22014 Croquet - 22021 Danse sportive - 22003 Double Dutch - 22022 Echasse urbaine - 26033 Ecole Multisports enfant - 29202 Epreuves combinées/raid multi-activités - 26020 Escalade-Grimpe arbre - Slackline - 26003 Escrime - 27005 Esport - 22011 Eveil corporel - Ufobaby 22023 Flag - 26040 Floorball - 25015 Football - 25003 Football Américain - 25016 Football de table - 22024 Futsal - 25004 Golf et activités golfiques - 26004 Gymnastique artistique - 27030 Gymnastique utilitique 27031 Haltérophilie – force athlétique - 27006 Hand-ball - 25005 Hockey sur gazon - 25006 Hockey sur glace - 25007 Homeball - 25024 Inter-cross / Lacross - 25008 Ju Jitsu - 26034 Judo - 23010

Karaté - 23012 Kin-ball - 25014 Korfbal - 25009 Lance pierre - 27033 Lancer de haches et couteaux- 23022 Luttes traditionnelles - 26035 Marche aquatique - 29045 Marche nordique - 22025 Marche sportive - 27022 Match d'improvisation théâtrale - 22010 Modélisme aérien (- 25 Kg) - 24010 Modélisme naval - 24012 Modélisme roulant - 24013 Multisports - 29130 Musculation - Renforcement musculaire 24014 Natation - 21002 Oshukai - 25021 Parcours Ninja - 25023 Parkour - 29039 Patinage sur glace - 26005 Pétanque - 22026 Pétanque - 27007 Pickleball - 25020 Polo Bike - 26017 Rafting - 29040 Randonnées pédestres - 22006 Raquette neige - 22009 Roller - 28003 Rugby - 25010 Running - 22005 Sarbacane - 27014 Skate - 28005 Ski alpin - 28020 Ski de fond - de randonnée - 28021 Sophrologie - 22008 Speed ball - 26041 Sports locaux ou traditionnels - 26002 Squash - 27013 Street Hockey - 26036 Surf et autres activités neige - 28022 Tai -Chi-Chuan - 23015 Tchoukball - 26037 Tennis - 27008 Tennis de table - 27009 Tir - 27010 Tir à l'arc - 27011 Trail - 22029 Trampoline - 27032 Trottinette - 26038 Twirling baton - 27012 Urban fitness - 25018 Vélo éducatif - 26016 Viet Vo Dao - 26039 Voile - 21012 Volley ball - 25012 Walking football - 25026 Water-polo - 25013 Yoga Qi-Gong - 22007

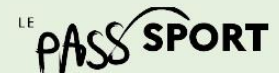

Fédération sportive de la ligue de l'enseignement

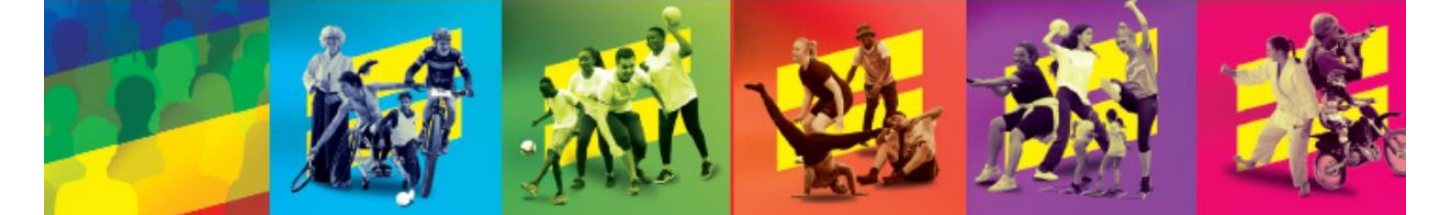

## **Les licences Ufolep**

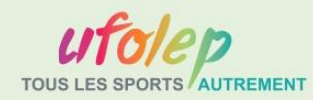

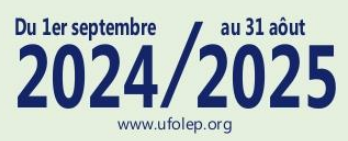

## **DISPOSITIFS FEDERAUX**

AMR (A Mon Rythme) **Cités Educatives** Engagé.e Parcours Coordonné Primo Sport Séjours Socio Sportifs Société en Mouvement **Toutes Sportives** Ufo3S Ufogames Ufolep Playa tour Ufostreet

#### Santé des licenciés.es

Les licenciés sont soumis à un questionnaire de santé qui permettra de savoir s'ils doivent fournir un certificat médical d'absence de contre-indication.

Les licenciés pratiquant une discipline à contraintes particulières (cfarticle D.231-1-5 du code du sport) se doivent de présenter un certificat médical datant de moins d'un an établissant l'absence de contre-indication à la pratique de la discipline concernée. Sont concernés pour l'UFOLEP: le rugby, la plongée subaquatique y compris souterraine ; Les disciplines sportives comportant l'utilisation d'armes à feu ou à air comprimé ; Les disciplines sportives, pratiquées en compétition, comportant l'utilisation de véhicules terrestres à moteur à l'exception du karting et du modélisme automobile radioguidé ; Les disciplines motonautiques.

Pour les mineur.e.s agé.e.s de moins de 18 ans, le questionnaire de santé sera rempli avec un des responsables de l'autorité parentale.

#### Gestion des licenciés.es

Afin de simplifier les procédures de délivrances et d'accès à sa licence, les licenciés peuvent choisir de demander leur licence avec « activation numérique » qui vient remplacer la signature sur une demande papier (pour la première demande ou le renouvellement). Lorsque la licence est validée par le comité départemental Ufolep, le licencié reçoit un email lui demandant d'activer sa licence en cliquant sur un lien ou en se connectant à son espace personnel Affiligue et a ainsi accès à l'ensemble des informations de sa licence. Il pourra également prendre connaissance des garanties d'assurances et des compléments possibles.

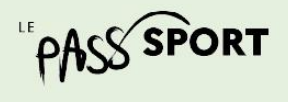

Fédération sportive de a **lique** de seignemen n avenir par l'édication p lersion 26-06-202

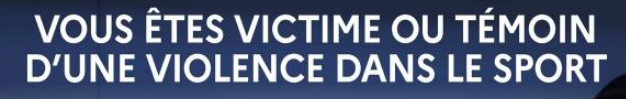

Alertez-nous par e-mail 🦟 signal-sports@sports.gouv.fr

**MULTISPORT+** 

Toutes les activités Multisport Loisirs et Compétition

Accrobranche - parcours acrobatiques - 29042 Alpinisme et escalade sur glace - 28010 Biathlon - 29043 Canyoning - 29044 Cyclo-Bicross - 26011 Cyclo-Cyclosport - 26012 Cyclo-Cyclotourisme - 26013 Cyclo-Dirt - 29037 Cyclo-Vélo-trial-Bike trial - 26015 Cyclo-VTT - 26042 Duathlon-triathlon-bike and run - 26010 Epreuves combinées (avec activités cyclistes ou VTT) raid multi-activités - 26022 Equitation - 28001 Plongée sous-marine - 21022 Randonnées équestres - 28002 Ski nautique - 21030 Spéléologie - 28004

## **SPORTS MECANIQUES**

Toutes les activités Multisport Loisirs et Compétition Toutes les activités Multisport + Loisirs et Compétition

Auto - Ecole d'initiation à la conduite et de pilotage de 16 à 18 ans - 29001 Auto Poursuite sur terre - 29004 Auto Randonnées loisirs 4x4 - 29007 Auto Trial 4x4 - 29005 Kart-cross - 29020 Karting piste - 29021 Moto-Ecole de conduite - 29030 (6 ans et plus) Moto-Enduro - 29032 (1) Moto-Randonnées loisirs - 29036 (avec permis de conduire) Moto-Trial - 29035 (1) Moto-Vitesse - 29033 (1)

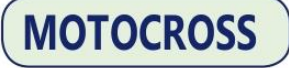

Toutes les activités Multisport Loisirs et Compétition Toutes les activités Multisport + Loisirs et Compétition Toutes les activités Sports Mécaniques Loisirs et Compétition

Mécaniques Moto-Cross - 29034 (1)

(1) Activités pour les licencié.e.s agé.e.s de 12 ans et plus avec CASM. Pour les licencié.e.s avant 2005 avec le permis de conduire.

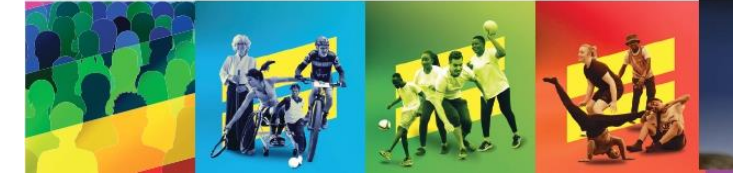

### MENT! N DU REPRESENTANT LEGAL

Le représentant légal d'un mineur de moins de 12 ans devra remplir la partie prénom/nom et mail de la licence de l'enfant. Une copie de la licence lui sera adressée

## **CONTRÔLE D'HONORAB!L!TÉ DES D!R!GEANTS ET ENCADRANTS**

L'article L212-9 du Code du Sport prévoit que nul ne peut exercer les fonctions d'enseignement, animation, entrainement ou encadrement d'activité physique et sportive, à titre rémunéré ou bénévole, s'il a fait l'objet d'une condamnation pour crime ou pour l'un des délits suivants : violences, agressions sexuelles, trafic de stupéfiants, risques causés à autrui, proxénétisme et infractions assimilées, mise en péril de mineurs, usage illicite de substance ou plantes classées comme stupéfiants, délit de dopage, fraude fiscale.

Un encart apparait sur le bulletin d'adhésion-type, à défaut d'être complété, **la licence ne pourra pas être validée**.

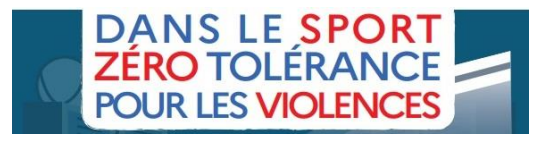

### DEMANDE DE MODIFICATION DE LICENCE EN COURS D'ANNEE

Vous pouvez modifier une licence via votre profil asso Affiligue. Pour cette saison, nous avons une nouvelle façon de catégoriser les licences avec des niveaux. Voir le tableau ci-contre :

Via votre espace, vous pourrez changer de catégorie de licence pour un niveau à la hausse mais vous ne pouvez pas demander une licence avec un niveau à la baisse. Si vous souhaitez faire une demande de licence avec un niveau à la baisse, il faudra faire une demande au service affiliation par mail.

| Catégorie de licence                                | Niveau de licence |  |
|-----------------------------------------------------|-------------------|--|
| Licence Dirigeant.e / Animateur.trice / Officiel.le |                   |  |
| Licence Multisport Loisirs                          | 1                 |  |
| Licence Multisport Compétition                      | 2                 |  |
| Licence Multisport PLUS Loisirs                     | 3                 |  |
| Licence Multisport PLUS Compétition                 | 4                 |  |
| Licence Sports Mécaniques Loisirs                   | 5                 |  |
| Licence Sports Mécaniques Compétition               | 6                 |  |
| Licence Motocross Loisirs                           | 7                 |  |
| Licence Motocross Compétition                       | 8                 |  |

En cours de saison, le la licencié e pourra uniquement monter en niveau de licence.

## **REMBOURSEMENT DES L!CENCES**

Vous avez la possibilité de résilier une licence UFOLEP mais seulement dans les 15 jours à partir de la date de saisie. Pour cela, merci de nous retourner une demande d'annulation par mail avec le numéro de licence de la personne concernée. Sans informations précises, il n'y aura pas de remboursement.

### ACT!V!AT!ON DE LA L!CENCE

Afin de simplifier les procédures de délivrances et d'accès à sa licence, les licencié es peuvent choisir de demander leur licence avec «activation numérique» qui vient remplacer la signature sur une demande de licence papier (pour la première demande ou le renouvellement).

Lorsque la licence est validée par le comité départemental Ufolep, le la licencié e reçoit un email lui demandant d'activer sa licence en cliquant sur un lien ou en se connectant à son espace personnel Affiligue et a ainsi accès à l'ensemble des informations de sa licence. Il elle pourra également prendre connaissance des garanties d'assurances et des compléments possibles.

ATTENTION : cette procédure est possible si votre association maîtrise bien cette gestion, si non nous vous conseillons de ne pas permettre aux adhérents d'activer numériquement leurs licences.

### **RENOUVELLEMENT INFORMATISE DES LICENCES**

Votre association peut faire le choix de proposer le renouvellement informatisé des licences à ses adhérents.

Pour ce faire il faut suivre la procédure que vous retrouverez dans votre espace affiligue.

Voici la procédure à suivre ensuite par le licencié dans ce lien